## Müügiarve disaini kujundamine

Tegevused, mida saab teha müügiarve kujundamisel erinevates Merit Aktiva pakettides:

- **Standardpaketis** saab lisada standardarvevormile logosid, muuta logode suurust, muuta arvel kasutatud värvi, sh saab värvi määramiseks kasutada värvikoodi

- **PRO paketis saab** lisada uusi arvevorme, millele saab lisada 2 logo ja muuta arve värvi. Erinevaid arvevorme saab määrata kas osakonna kaardile, kliendi grupile või kliendi kaardile.

- **PREMIUM paketis** saab lisada uusi arvevorme. Lisatud arvevormil saab muuta komponentide asukohti; muuta fondi suuruseid ja värve; arve numbrilt kasti ja värvi ära võtta; lisada horisontaaljooni; lisada vaba teksti; kujundada arve välimust mitmete logode abil. Erinevaid arvevorme saab määrata kas osakonna kaardile, kliendi grupile või kliendi kaardile.

<u>Müügiarve kujundamine PREMIUM paketis, kui soovid kasutada standardist erinevat arvevormi</u> (standardvormil saad muuta arve värvi ja lisada logosid):

- Lisa uus arvevorm (kliki vasakul "plussmärgiga" tühjal arvevormil); sisesta vormile nimi; <u>Salvesta</u>. Selle tulemusena kopeeritakse vaikimisi pakutava standardvormi kujundus uuele vormile. <u>Muudatusi saad hakata tegema uuel lisatud vormil</u>. <u>Kliki aktiivseks see vorm, millel</u> <u>soovid hakata muudatusi tegema.</u>
- 2. Uuel arvevormil saad muuta komponentide asukohti; muuta fondi suuruseid ja värve; arve numbrilt kasti ja värvi ära võtta; lisada horisontaaljooni; lisada vaba teksti; kujundada arve välimust mitmete logode abil. Arve ridade sisu ja veergude paigutust muuta ei saa.
- Arvevormil näidatakse selle kliendi andmeid, kes on klientide nimekirjas esimene. Seetõttu ei ole vormi testimiseks hea kasutada "tühja" kliendi kaarti, nt klient "… OÜ" (ilma aadressita). Kui selline klient on teie klientide nimekirjas esimene, siis soovitame selle ära kustutada.
- 4. Arvevormil näidatakse teie ettevõtte andmeid. Kui oled alustav ettevõte, siis soovitame ettevõtte andmed korrektselt ära täita, et näha, kuidas need arvel paiknevad.
- 5. Kui kujundad arve ise, siis arvesta ettevõtte nime ja klientide nimede maksimaalse pikkusega ja vajadusel broneeri nimele mitu rida (st arvesta kasti suurusel maksimaalselt pika kliendi nimega, lohista kasti mõõdud nii suureks, et ka kõige pikema nimega kliendi andmed ära mahuks).
- 6. Komponentide asukoha muutmiseks lohista see hiirega soovitud kohale. Kui soovid komponenti arvelt eemaldada, siis lohista see arvelt välja.
- 7. Komponendi välimuse muutmiseks kliki hammasratta nupule. Pärast vajalike muudatuste tegemist sulge aken ristist ja kliki "Salvesta".
- 8. Arvevormil paremal on erinevad komponendid, mida saad arvel kasutada. Lohista soovitud komponent arvele ja vajadusel muuda komponendi seadistust. Ühte ja sama komponenti võid arvel kasutada mitu korda. Nt, kui soovid lisada arvele mitmeid logosid, siis lohista logo ala arvel soovitud asukohta ja vali logo. Või kui soovid ühe komponendi erinevaid andmeid (nt "Ettevõtte infos" telefon, e-post, koduleht) näidata erinevates asukohtades, siis lülita komponendi seadistuses vastavad andmed sisse/välja.
- 9. Arvel saad kasutada vaba teksti, kui komponentides sisalduv info ei ole piisav. Vaba tekstina võid sisestada igasugust teksti, mida soovid arvel näidata. Vaba tekstina võid sisestada ka ettevõtte andmeid.

10. Vaba tekstina ei saa kajastada ettevõtte panga andmeid. Ettevõtte panga andmed võetakse arvele alati vastavalt panga info seadistusele: pankade nimekirjas arvele trükitavad pangad, osakonna kaardil näidatud pank või kliendi kaardil näidatud pank.

Pärast iga muudatuse tegemist soovitame andmed salvestada.

Kui soovid kujundatud arvevormi kasutada <u>vaikimisi pakutava arvevormina</u>, siis märgi linnuke sellele arvevormile:

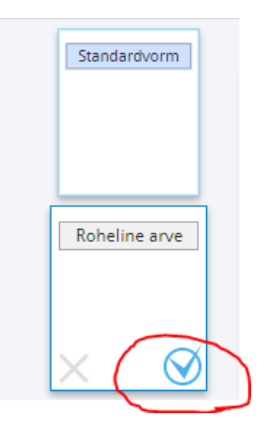

Näiteks on võimalik koostada järgmise kujundusega arvet, kus rohelised jooned on lisatud nö logodena, ettevõtte info on lisatud vaba tekstina; arve nr ümbert on eemaldatud kast ja värv jm.

| Merit Palk                                                                          |       |                                         |                 |          |
|-------------------------------------------------------------------------------------|-------|-----------------------------------------|-----------------|----------|
| Merit Tarkvara AS                                                                   |       | Arve nr 1234321                         |                 |          |
| Arve saaja<br>Eesti Telekommunikatsiooni ja Infotehnoloogia<br>Töötajate Ametiühing |       | Kuupäev<br>Maksetähtpäev<br>Viitenumber | 02<br>12<br>1   | .11.2018 |
| Lääne tee 5<br>Pirita linnaosa, Tallinn<br>12111 Harju maakond                      |       | Viivis                                  | 0.04            | 6 päevas |
| Kommentaar enne arve ridu                                                           | Kerne | Ob 9.                                   | 10- d           |          |
| Kirjeldus                                                                           | Kogus | Uhik                                    | Hind            | Summa    |
| Kaup                                                                                | 1     |                                         | 10,00           | 10,00    |
| Teenus                                                                              | 1     |                                         | 20,00           | 20,00    |
| Laokaup                                                                             | 1     | kg                                      | 30,00           | 30,00    |
|                                                                                     |       |                                         | Summa km-ta 209 | 60,00    |
|                                                                                     |       |                                         | Käibemaks 209   | 6 12,00  |
|                                                                                     |       |                                         | Arve kokku (EUR | ) 72,00  |

Kommentaar pärast arve ridu

Tasumisel palume maksekorraldusele kindlasti märkida viitenumbri! Täname Teid õigeaegselt tasutud arve eest!

Merit Tarkvara AS, Pärna tn 1, 48105 Põltsamaa, Põltsamaa vald Rg-kood 12049336, KMKR nr EE101592860

SEB Pank SWIFT EEUHEE2X IBAN EE311010022047827007 Hoiame kontakti! Telefon +3725088888 E-post merit@merit.ee Koduleht www.merit.ee